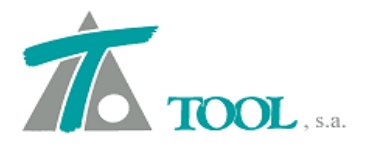

www.tool.es comercial@tool.es Tel. +34 91 7542263

# MODIFICACIONES DEL CLIP DE LA VERSIÓN 1.27.42.225 A LA VERSIÓN 1.27.44.230 MEJORAS 10-07-2012

### 1. Generación de Planos, versión de México.

Se ha mejorado y ampliado la generación de planos para la versión de México. Se incorporan en la exportación a fichero DXF la rotulación de las curvas, que incluye grados de la curva, longitud del arco circular, longitud de la espiral o clotoide y velocidad de la curva. En las rectas se rotula el Azimut y la longitud de la misma. También se rotulan, tal y como aparecen en la figura, los viaductos y túneles existentes en el trazado, si están definidos en los hitos del Tramo. Además se incorporan los cuadros de "Datos del alineamiento horizontal" y el cuadro de "Datos de las curvas".

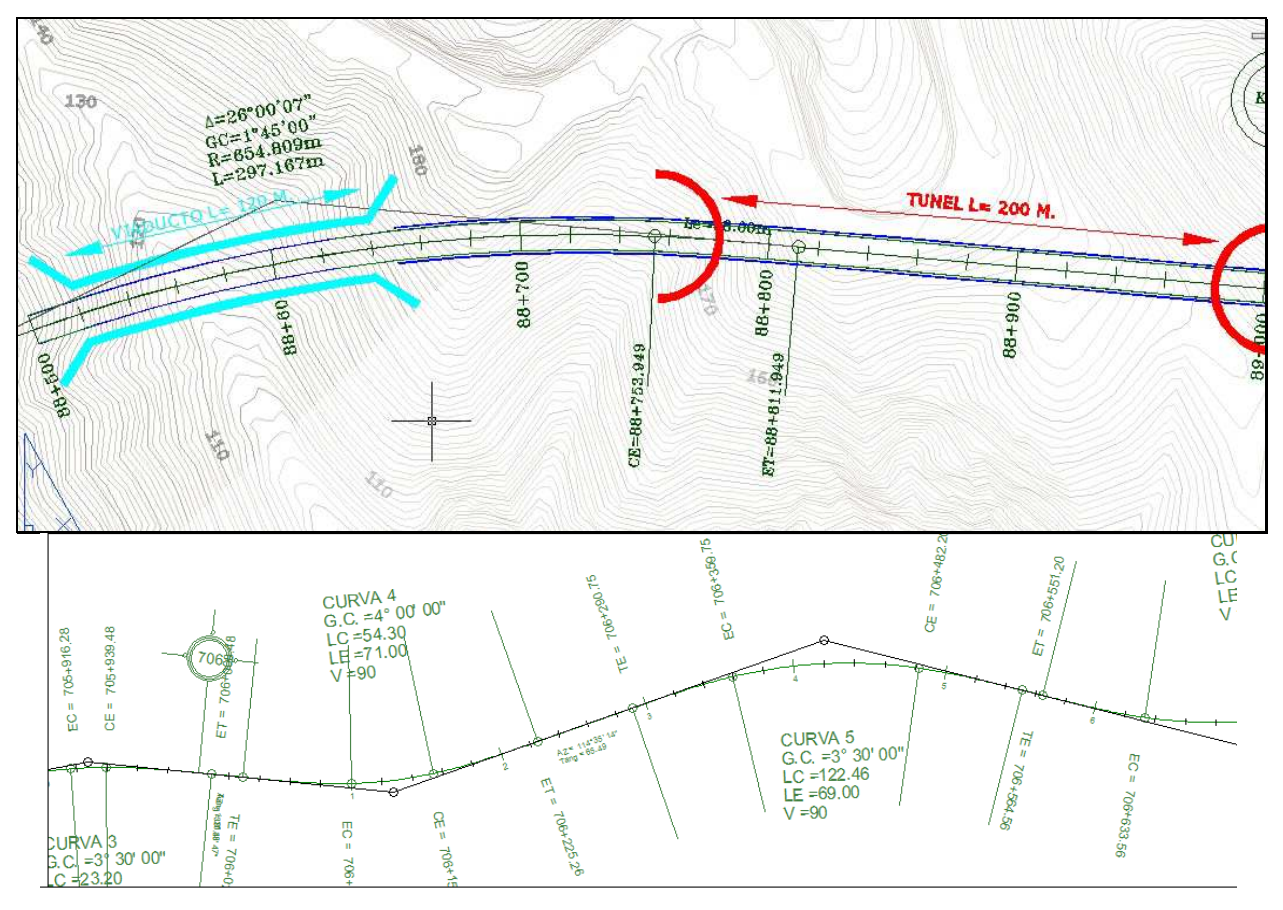

### DATOS DEL ALINEAMIENTO HORIZONTAL

| CURVA | PC (       | TE           | E          | C            | Plo        | PST          | c          | E            | PTo        | ET           |
|-------|------------|--------------|------------|--------------|------------|--------------|------------|--------------|------------|--------------|
|       | х          | Y            | x          | Y            | X          | Y            | х          | Y            | x          | Y            |
|       |            |              |            |              | 705+20     | 0.00         |            |              |            |              |
|       |            |              |            |              | 817,770.29 | 1,886,162.71 |            |              |            |              |
| 1     | 705+34     | 49.80        | 705+4      | 20.80        | 705+4      | 37.24        | 705+54     | 45.25        | 705+61     | 6.25         |
|       | 817,917.42 | 1,866,134.55 | 817,986.49 | 1,866,118.34 | 818,052.41 | 1,886,108.71 | 818,093.01 | 1,866,055.90 | 818,140.89 | 1,866,003.54 |
| 2     | 705+66     | 9.75         | 705+73     | 38.75        | 705+75     | 51.55        | 705+76     | 63.55        | 705+83     | 2.55         |
|       | 818,175.34 | 1,865,962.59 | 818,221.57 | 1,865,911.41 | 818,228.00 | 1,865,900.00 | 818,240.07 | 1,865,894.91 | 818,296.20 | 1,885,854.84 |
| 3     | 705+84     | 47.28        | 705+9      | 16.28        | 705+92     | 28.26        | 705+93     | 39.48        | 706+00     | 8.48         |
|       | 818,308.48 | 1,865,846.71 | 818,364.61 | 1,865,808.64 | 818,376.00 | 1,865,802.00 | 818,381.96 | 1,885,791.24 | 818,428.44 | 1,885,740.29 |
| 4     | 706+0      | 28.96        | 706+0      | 99.96        | 708+12     | 28.27        | 706+1      | 54.26        | 706+22     | 25.26        |
|       | 818,441.70 | 1,865,724.68 | 818,489.83 | 1,865,672.55 | 818,508.00 | 1,885,649.00 | 818,533.06 | 1,865,639.84 | 818,596.31 | 1,885,607.68 |
| 5     | 706+29     | 90.75        | 706+3      | 59.75        | 708+42     | 23.97        | 706+4      | 82.20        | 706+58     | 51.20        |
|       | 818,655.86 | 1,865,580.43 | 818,717.52 | 1,865,549.55 | 818,777.00 | 1,865,525.00 | 818,808.93 | 1,865,469.14 | 818,847.42 | 1,885,411.91 |
| 6     | 706+56     | 34.56        | 706+63     | 33.56        | 708+73     | 30.15        | 706+813.54 |              | 706+882.54 |              |
| 1     |            |              |            |              |            |              |            |              |            |              |

1

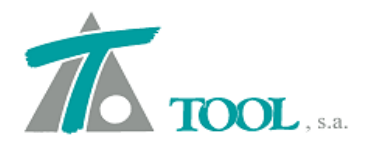

#### www.tool.es comercial@tool.es Tel. +34 91 7542263

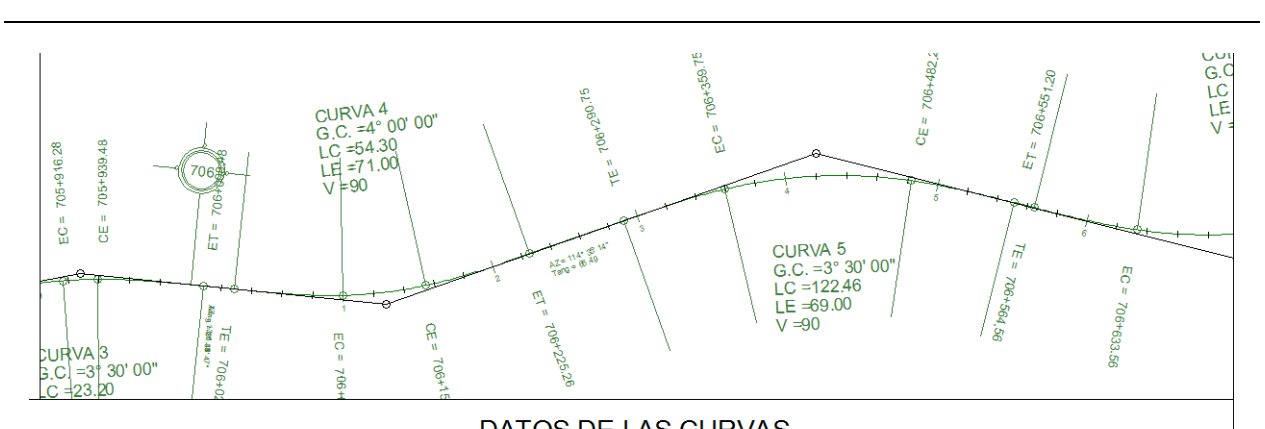

|       | DATOS DE LAS CORVAS |               |                 |           |              |                 |                |                   |       |      |       |      |                |
|-------|---------------------|---------------|-----------------|-----------|--------------|-----------------|----------------|-------------------|-------|------|-------|------|----------------|
| Curva | De fexión Total     | Def. Circular | Grado Curvatura | Radio (m) | Subtang. (m) | Long. Curva (m) | L. Espiral (m) | Deflexión Espiral | xo    | yo.  | k     | р    | Velocidad KM/H |
| 1     | 39° 05' 26" DER.    | 24° 53' 26''  | 4° 00' 00''     | 286.48    | 137.44       | 124.45          | 71.00          | 7° 06' 00''       | 70.89 | 2.93 | 35.48 | 0.73 | 90             |
| 2     | 16° 24' 54" IZQ.    | 4° 20' 24"    | 3° 30' 00''     | 327.40    | 81.80        | 24.80           | 69.00          | 6° 02' 15"        | 68.92 | 2.42 | 34.49 | 0.61 | 90             |
| 3     | 16° 08' 07" DER.    | 4° 03' 37''   | 3° 30' 00''     | 327.40    | 80.98        | 23.20           | 69.00          | 6° 02' 15''       | 68.92 | 2.42 | 34.49 | 0.61 | 90             |
| 4     | 25° 03' 33" IZQ.    | 10° 51' 33"   | 4° 00' 00''     | 286.48    | 99.31        | 54.30           | 71.00          | 7° 06' 00''       | 70.89 | 2.93 | 35.48 | 0.73 | 90             |
| 5     | 33° 30' 17" DER.    | 21° 25' 47"   | 3° 30' 00''     | 327.40    | 133.22       | 122.46          | 69.00          | 6° 02' 15''       | 68.92 | 2.42 | 34.49 | 0.61 | 90             |
| 6     | 43° 34' 14" IZQ.    | 31° 29' 44''  | 3° 30' 00''     | 327.40    | 165.58       | 179.97          | 69.00          | 6° 02' 15''       | 68.92 | 2.42 | 34.49 | 0.61 | 90             |
| 7     | 24° 42' 07" IZQ.    | 12° 37' 37"   | 3° 30' 00''     | 327.40    | 106.31       | 72.15           | 69.00          | 6° 02' 15''       | 68.92 | 2.42 | 34.49 | 0.61 | 90             |
| 8     | 48° 46' 04" DER.    | 35° 02' 34"   | 4° 30' 00''     | 254.65    | 146.19       | 155.75          | 61.00          | 6° 51' 45''       | 60.91 | 2.43 | 30.49 | 0.61 | 80             |
| 9     | 20° 22' 23" IZQ.    | 6° 38' 53''   | 4° 30' 00''     | 254.65    | 76.35        | 29.55           | 61.00          | 6° 51' 45"        | 60.91 | 2.43 | 30.49 | 0.61 | 80             |
| 10    | 43° 34' 53" DER.    | 29° 51' 23"   | 4° 30' 00''     | 254.65    | 132.53       | 132.70          | 61.00          | 6° 51' 45''       | 60.91 | 2.43 | 30.49 | 0.61 | 80             |
| 11    | 43° 16' 02" DER.    | 25° 40' 02''  | 5° 30' 00''     | 208.35    | 114.93       | 93.34           | 64.00          | 8° 48' 00''       | 63.85 | 3.27 | 31.97 | 0.82 | 80             |
| 12    | 51° 34' 41" IZQ.    | 33° 58' 41''  | 5° 30' 00''     | 208.35    | 133.04       | 123.56          | 64.00          | 8° 48' 00''       | 63.85 | 3.27 | 31.97 | 0.82 | 80             |
| 13    | 29° 25' 39" DER.    | 11° 49' 39''  | 5° 30' 00''     | 208.35    | 88.90        | 43.01           | 64.00          | 8° 48' 00''       | 63.85 | 3.27 | 31.97 | 0.82 | 80             |
| 14    | 70° 03' 23" IZQ.    | 56* 19' 53''  | 4° 30' 00''     | 254.65    | 209.41       | 250.38          | 61.00          | 6° 51' 45"        | 60.91 | 2.43 | 30.49 | 0.61 | 80             |
|       |                     |               |                 |           |              |                 |                |                   |       |      |       |      |                |

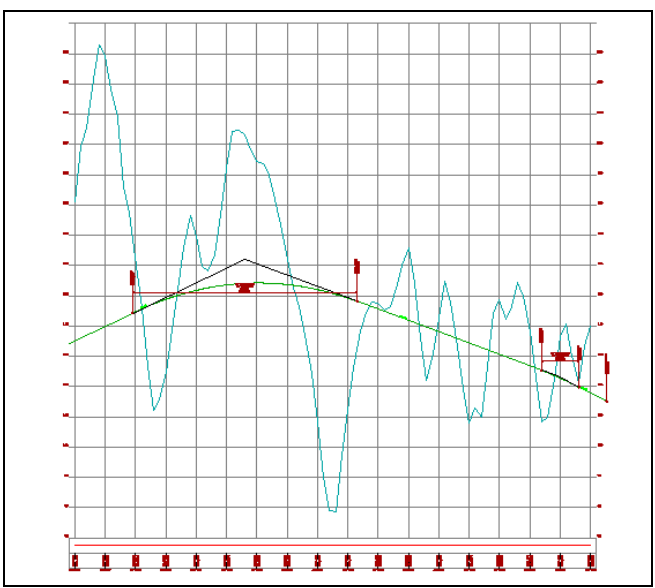

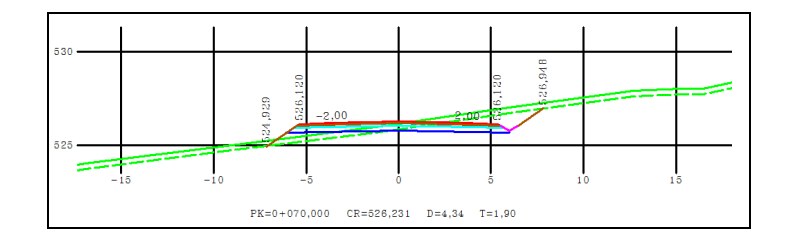

También se han adaptado los planos del perfil o longitudinal y de las secciones o perfiles transversales a las especificaciones requeridas.

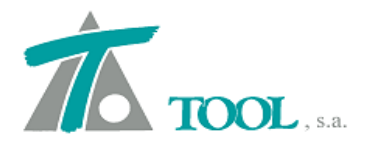

# 2. <u>Matematización. Versión de México.</u>

Se permite la importación de la información contenida en el fichero del tipo VF con los datos de la geometría en planta según el formato de la SCT, México. Al importar se realiza el cálculo de los alineamientos que se incluyen en el fichero, incorporándose los alineamientos horizontales, tangentes libres y curvas circulares con sus espirales correspondientes.

En el fichero de la imagen podemos ver los datos que contiene, de izquierda a derecha encontramos la primera columna el dato de la X (817770.293) e Y (1866162.707) sin espacio, con 3 decimales cada una, en las siguientes tres columnas separadas por espacio, aparece el Radio de la curva en grados, minutos y segundos, (al tratarse de una recta es igual a 0). En la siguiente la longitud de la espiral o clotoide en metros, a continuación la velocidad de diseño en KPH (Km/h), el tipo de PI (accesible o inaccesible) y por último el PK del origen del trazado.

| ſ | 817770.2931866162.707 | 0.00 | 0.00  | 0.00 | 0.00  | 0.00  | 0.00 | 705200.000 |
|---|-----------------------|------|-------|------|-------|-------|------|------------|
|   | 818052.4111866108.710 | 4.00 | 0.00  | 0.00 | 71.00 | 90.00 | 0.00 | 705200.000 |
|   | 818228.0001865900.000 | 3.00 | 30.00 | 0.00 | 69.00 | 90.00 | 0.00 | 705200.000 |
|   | 818376.0001865802.000 | 3.00 | 30.00 | 0.00 | 69.00 | 90.00 | 0.00 | 705200.000 |
|   | 818506.0001865649.000 | 4.00 | 0.00  | 0.00 | 71.00 | 90.00 | 0.00 | 705200.000 |
|   | 818777.0001865525.000 | 3.00 | 30.00 | 0.00 | 69.00 | 90.00 | 0.00 | 705200.000 |
|   | 818942.0001865260.000 | 3.00 | 30.00 | 0.00 | 69.00 | 90.00 | 0.00 | 705200.000 |
|   | 819247.0001865181.000 | 3.00 | 30.00 | 0.00 | 69.00 | 90.00 | 0.00 | 705200.000 |
|   | 819531.0001865232.000 | 4.00 | 30.00 | 0.00 | 61.00 | 80.00 | 0.00 | 705200.000 |
|   | 819724.0001865078.000 | 4.00 | 30.00 | 0.00 | 61.00 | 80.00 | 0.00 | 705200.000 |
|   | 819947.0711865004.596 | 4.00 | 30.00 | 0.00 | 61.00 | 80.00 | 0.00 | 705200.000 |
|   | 820198.5191864535.731 | 5.00 | 30.00 | 0.00 | 64.00 | 80.00 | 0.00 | 705200.000 |
|   | 820105.6451864190.641 | 5.00 | 30.00 | 0.00 | 64.00 | 80.00 | 0.00 | 705200.000 |
|   | 820250.1001863995.528 | 5.00 | 30.00 | 0.00 | 64.00 | 80.00 | 0.00 | 705200.000 |
|   | 820289.3311863680.003 | 4.00 | 30.00 | 0.00 | 61.00 | 80.00 | 0.00 | 705200.000 |
|   | 820686.0161863589.470 | 5.00 | 30.00 | 0.00 | 64.00 | 80.00 | 0.00 | 705200.000 |
|   | 820943.5631863327.488 | 5.00 | 30.00 | 0.00 | 64.00 | 80.00 | 0.00 | 705200.000 |
|   | 821169.1701863556.998 | 2.00 | 30.00 | 0.00 | 0.00  | 80.00 | 0.00 | 705200.000 |
|   | 821325.4131863645.062 | 5.00 | 30.00 | 0.00 | 64.00 | 80.00 | 0.00 | 705200.000 |
|   | 821780.6351864376.357 | 5.00 | 30.00 | 0.00 | 64.00 | 80.00 | 0.00 | 705200.000 |
|   | 821784.1311863431.034 | 5.00 | 30.00 | 0.00 | 64.00 | 80.00 | 0.00 | 705200.000 |
|   | 822093.2491863265.815 | 5.00 | 30.00 | 0.00 | 64.00 | 80.00 | 0.00 | 705200.000 |
|   | 822081.0431862968.302 | 2.00 | 30.00 | 0.00 | 45.00 | 80.00 | 0.00 | 705200.000 |
|   | 822198.9951862557.706 | 5.00 | 30.00 | 0.00 | 64.00 | 80.00 | 0.00 | 705200.000 |
|   | 822764.4421862687.460 | 0.00 | 30.00 | 0.00 | 0.00  | 80.00 | 0.00 | 705200.000 |
|   | 823216.0001862853.000 | 5.00 | 0.00  | 0.00 | 63.00 | 80.00 | 0.00 | 705200.000 |
|   | 823592.0001862546.000 | 5.00 | 30.00 | 0.00 | 64.00 | 80.00 | 0.00 | 705200.000 |
|   | 823852.0001862628.000 | 4.00 | 0.00  | 0.00 | 71.00 | 90.00 | 0.00 | 705200.000 |
|   | 824151.0001862583.000 | 5.00 | 30.00 | 0.00 | 64.00 | 80.00 | 0.00 | 705200.000 |
|   | 824245.0001862254.000 | 5.00 | 30.00 | 0.00 | 64.00 | 80.00 | 0.00 | 705200.000 |
|   | 824518.0001862148.000 | 5.00 | 30.00 | 0.00 | 64.00 | 80.00 | 0.00 | 705200.000 |

La interpretación de los datos se puede leer de una forma más clara en la siguiente imagen, donde aparecen los datos del reporte del cálculo del alineamiento horizontal.

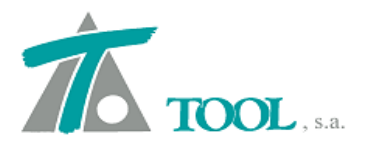

|                            | CALCULO                                                                                      | DE ALINEAMIE       | NTO HORIZO                   | NTAL              |
|----------------------------|----------------------------------------------------------------------------------------------|--------------------|------------------------------|-------------------|
|                            | <                                                                                            | ORIGEN >           |                              |                   |
| CADENAMIENTO               | x                                                                                            | Y Y                |                              |                   |
| ORIGEN = 705+200.000       | 817,770.293                                                                                  | 1,866,162.707      |                              |                   |
| Distancia PI-PI:<br>07.29" | 287.239 m.                                                                                   | TANGENTE LIBRE:    | 149.795 m.                   | AZIMUT: 100° 50'  |
|                            |                                                                                              |                    |                              |                   |
| CURVA No. 1                | <circula< td=""><td>R CON ESPIRA</td><td>LES&gt; VELC</td><td>CIDAD = 90 KPH</td></circula<> | R CON ESPIRA       | LES> VELC                    | CIDAD = 90 KPH    |
|                            |                                                                                              | ELEMENTOS DE LA CU | RVA                          | •                 |
| CADENAMIENTOS              | x                                                                                            | ¥                  |                              |                   |
| TE = 705+349.795           | 817,917,417                                                                                  | 1,866,134,548      | DT = 39° 05                  | 26" DERECHA       |
| EC = 705+420.795           | 817,986.494                                                                                  | 1,866,118.344      | DC = 24° 53                  | 26"               |
| PI = 705+487.239           | 818,052.411                                                                                  | 1,866,108.710      | $\emptyset E = 7^{\circ} 06$ | 5' 00"            |
| CE = 705+545.248           | 818,093.015                                                                                  | 1,866,055.896      | GC = 4° 00                   | 00"               |
| ET = 705+616.248           | 818,140.895                                                                                  | 1,866,003.536      |                              |                   |
| CENTRO =                   | 817,898.274                                                                                  | 1,865,845.787      | RC =                         | 286.479 m.        |
|                            |                                                                                              |                    | ST =                         | 137.444 m.        |
|                            |                                                                                              |                    | LC =                         | 124.453 m.        |
|                            |                                                                                              |                    |                              |                   |
| Ampliacion Max. en Sec     | tor Circular                                                                                 | = 70 cm.           | LE =                         | 71.000 m.         |
| Sobreelevacion Max. gg     | , Sector Circul                                                                              | ar = 9.90 %        | xc =                         | 70.891 YC = 2.930 |
|                            |                                                                                              |                    | P =                          | 0.733 K = 35.482  |
|                            |                                                                                              |                    | Ex =                         | 10.295 m.         |
|                            |                                                                                              |                    |                              |                   |
| Distancia PI-PI:<br>33.21" | 272.748 m.                                                                                   | TANGENTE LIBRE:    | 53.506 m.                    | AZIMUT: 139° 55'  |
|                            |                                                                                              |                    |                              |                   |

Una vez incorporada la geometría al programa se puede ver como se han traducido los alineamientos en una sucesión de elementos fijos y móviles con los datos geométricos originales.

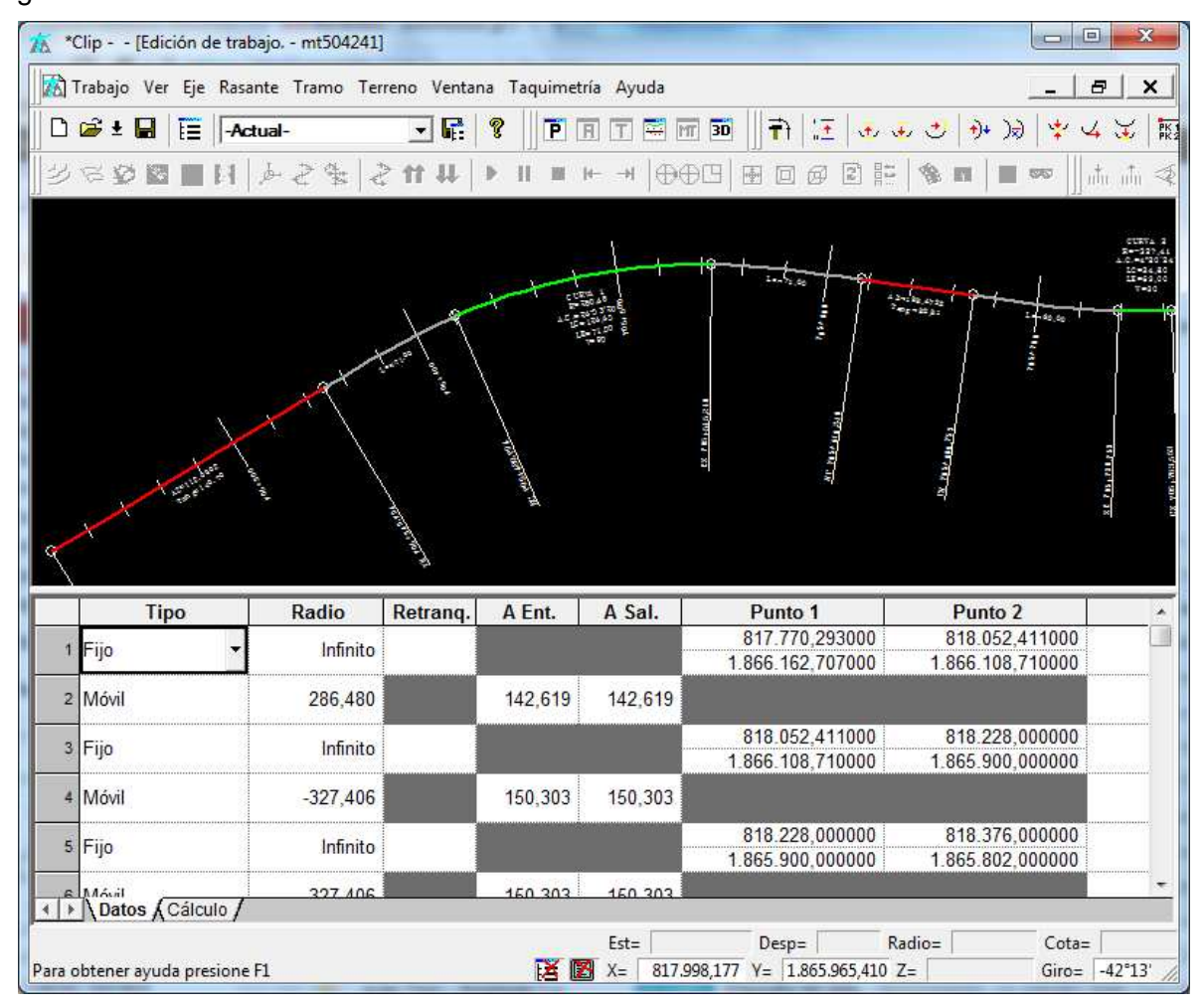

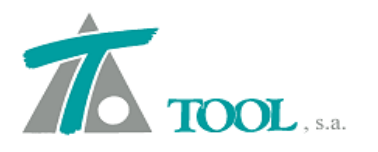

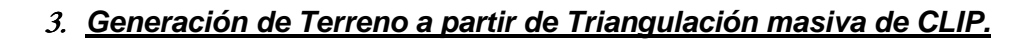

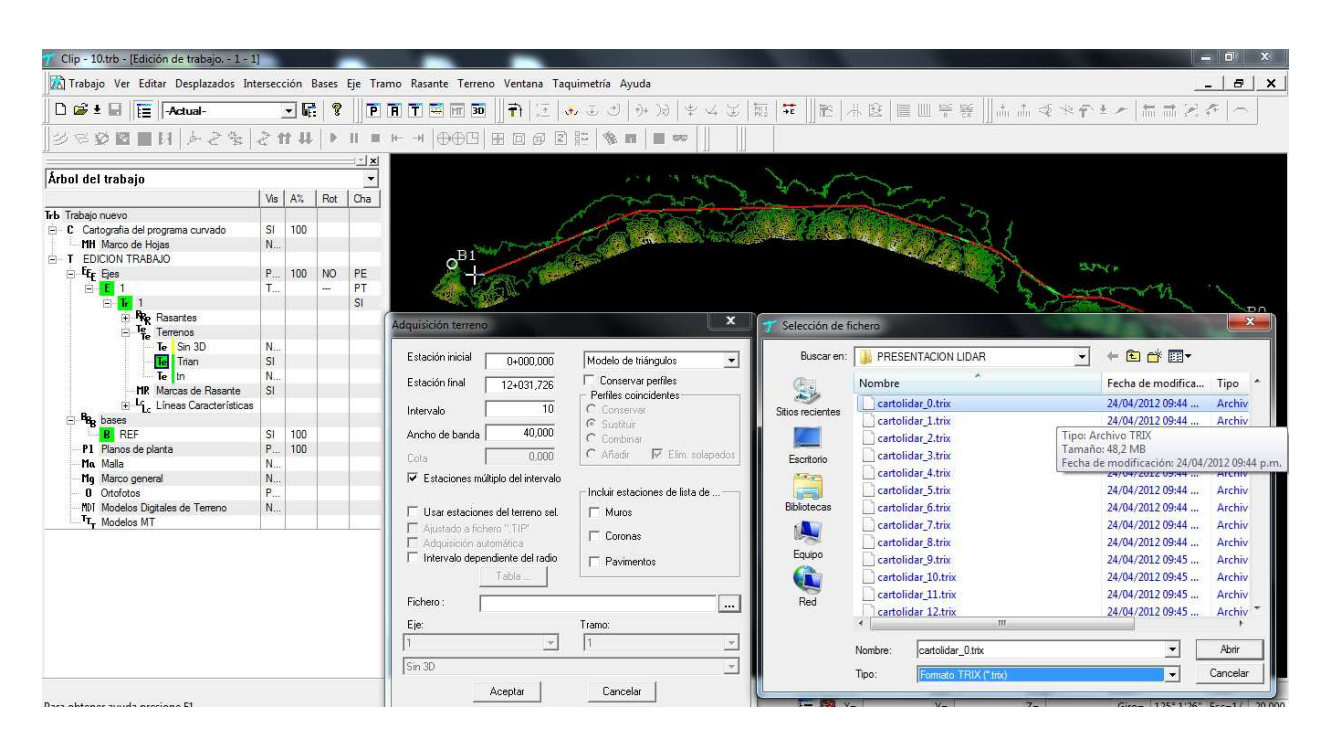

Se puede utilizar la Cartografía generada para adquirir secciones del terreno, o si se necesita se puede obtener el terreno directamente de la triangulación de la cual se ha obtenido dicha Cartografía. La opción está disponible desde la adquisición de terreno, Modelo de Triángulos y en las opciones disponibles, además de WTC (modelo de triángulos del programa CURVADO), también se permite de TRIX (modelo obtenido de triangulación masiva).

| Estación inicial                                         | 0+000,000                                            | Modelo de triángulos 🛛 💌     |
|----------------------------------------------------------|------------------------------------------------------|------------------------------|
| Estación final                                           | 12+031,726                                           | Conservar perfiles           |
| Intervalo                                                | 10                                                   | C Conservar                  |
| Ancho de banda 🖡                                         | 100,000                                              | C Sustituir                  |
| Cota                                                     | 0,000                                                | C Añadir 🛛 🗹 Elim, solapados |
| Ajustado a fiche     Adquisición aut     Intervalo deper | ero ''.TIP'<br>omática<br>ndiente del radio<br>Tabla | Coronas                      |
| Fichero :                                                |                                                      |                              |
| Eje:                                                     |                                                      | Tramo:                       |
| 1                                                        | Ŧ                                                    | 1                            |
|                                                          |                                                      |                              |

| Buscar en:      | 🔋 EDL                       |                    |           |
|-----------------|-----------------------------|--------------------|-----------|
| C.              | Nombre                      | Fecha de modifica. | Tipo      |
|                 | 📕 CARTO                     | 11/08/2011 14:37   | Carpeta o |
| itios recientes | ATOS ISA                    | 10/08/2011 11:48   | Carpeta   |
|                 | ARTOLIDAR                   | 23/05/2012 5:25    | Carpeta   |
| Escritorio      | MTU 🏭                       | 11/08/2011 13:55   | Carpeta   |
| Art -           | EDL1_0.trix                 | 24/05/2012 17:15   | Archivo   |
| (1998)          | EDL1_1.trix                 | 24/05/2012 17:15   | Archivo   |
| Bibliotecas     | EDL1_2.trix                 | 24/05/2012 17:15   | Archivo   |
|                 | EDL1_3.trix                 | 24/05/2012 17:15   | Archivo   |
| Equipo<br>Red   |                             |                    |           |
|                 | ٠                           | n                  | •         |
|                 | Nombre:                     | •                  | Abrir     |
|                 | Tipo: Formato TRIX (* trix) |                    | Cancelar  |

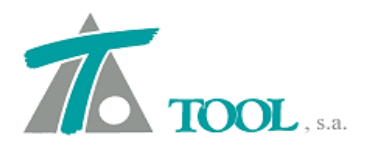

### 4. Importación a Cartografía de CLIP de datos en formato SHAPE (SHP).

Se incorpora la lectura de Cartografía proveniente de formato SHAPE (\*.SHP) de ESRI, en el menú de importación de Cartografía. De esta forma es posible la lectura directa de Cartografía guardada en este tipo de formato. También se permite la exportación a dicho formato a través del módulo complementario de Curvado.

| Incluir archivo         | externo            |                                    | Importar ficheros                                                                                                    |
|-------------------------|--------------------|------------------------------------|----------------------------------------------------------------------------------------------------|
| Bus <u>c</u> ar en:     | 🗼 LEVANTAMIENTO 💽  | 🗢 🗈 💣 📰 •                          | Ficheros a importar Hojas                                                                                                    |
| œ.                      | Nombre             | Fecha de modifica Tipo             | D:\2-CONFERENCIA COITT\CURVADO\LEVANTAMENTO\lev1                                                                                                    |
| Non majoritan           | A lev_10.shp       | 03/07/2012 08:00 a Recurso d       |                                                                                                    |
| lios reciences          | Alev_11.shp        | 03/07/2012 08:00 a Recurso d       |                                                                                                    |
| -                       | A lev_30.shp       | 03/07/2012 08:00 a Recurso d       |                                                                                                    |
| Escritorio              | A lev_31.shp       | 03/07/2012 08:00 a Recurso d       |                                                                                                    |
| Equipo<br>Equipo<br>Red | <                  | p" "lev_30.sh▼ Abrir<br>▼ Cancelar | Añadir     Borrar     Tipo fichero     SHP       Factor escala XY     Desplazamiento     Ancho máximo de hoja       1.00000 ÷     ×     0,000 m.     3.200.0       Factor escala de cota     Y     0,000 m.     Juego de caracteres       1.00000 ÷     Factor escala de cota     Y     0,000 m.     Juego de caracteres       1.00000 ÷     Filtrar puntos de línea     Filtrar puntos de línea     Filtrar puntos de línea |
|                         | The sector of a by |                                    | Elecha máx para filtrado 100.0 Aceptar Cancelar                                                                                                    |
|                         |                    |                                    |                                                                                                    |

## 5. Salidas a ficheros para Excel.

Se ha incluido en todas las versiones del programa CLIP, una salida de listados configurable para lectura con Excel. La opción está disponible desde el Tramo→Salidas a Fichero→Excel...

| Buscar en:   | 🔒 2-CLIEI | NTES MEXICO          | •                | + 🗈 📸 🔻             |           | Nombr                                            | e del                                                   | fichero:                                                |                   |   |                               |                                                              |                                |          |      |
|--------------|-----------|----------------------|------------------|---------------------|-----------|--------------------------------------------------|---------------------------------------------------------|---------------------------------------------------------|-------------------|---|-------------------------------|--------------------------------------------------------------|--------------------------------|----------|------|
| (And         | Nombre    | *                    |                  | Fecha de modifica   | Tipo      | D:\2-0                                           | LIEN                                                    | ITES MEXICU                                             | J\Listado.xml     |   |                               |                                                              |                                |          |      |
| 2            |           | Ningún elemento co   | oincide con el c | riterio de búsqueda |           | Estacio                                          | ón inic                                                 | cial 0+000                                              |                   |   | Esta                          | ción fina                                                    | a [                            | 0+781,8  | 5    |
| os recientes |           | Ningun elemento ci   | oncide con ei c  | rteno de busqueda.  |           | Interva<br>Incluir<br>Pla<br>Pe<br>Fin<br>Titulo | lo<br>estac<br>itafori<br>raltes<br>ne<br>iros e<br>del | 20<br>ciones singula<br>mas y sobrear<br>i inhibiciones | res de:<br>Inchos |   | ione<br>Ta<br>Te<br>Ra<br>Pla | s múltipl<br>aludes y<br>arreno ac<br>asante<br>anta<br>Diet | o del inte<br>cunetas<br>stivo | Pto      | C Ro |
|              |           |                      |                  |                     |           | 11                                               | F                                                       | FirmeIntl                                               | Junger            | Ē | <b>_</b>                      | Г                                                            | Г                              | Γ        | Г    |
| neu          |           |                      |                  |                     |           | 12                                               | Г                                                       | Mediana                                                 |                   | Г | Г                             | Г                                                            | Г                              | Γ        | Г    |
|              | •         |                      |                  |                     | •         | 13                                               | 5                                                       | Eje                                                     |                   | 7 | 7                             | V                                                            | 7                              | •        | 7    |
|              | Nombre:   | Listado              |                  | -                   | Abrir     | 14                                               | Г                                                       | FirmeIntD                                               |                   | Г | Г                             | Г                                                            | Г                              | Г        | Г    |
|              | т         | <b>E 1 2 1 3</b>     |                  |                     | Conselan  | 15                                               |                                                         | ExtIntD                                                 |                   | Г | Г                             | Г                                                            | Г                              | Г        | Г    |
|              | Tipo:     | Formato Excel ("xml) |                  | <b>_</b>            | Cariceiar | 16                                               |                                                         | BandaInt                                                |                   | Г | Г                             | Г                                                            | Г                              | Г        | Г    |
|              |           |                      |                  |                     |           | 17                                               | V                                                       | CalzadaD                                                | 1                 | 7 | 7                             | V                                                            | 7                              | <b>v</b> | 2    |
|              |           |                      |                  |                     |           | 18                                               |                                                         | ArcenD                                                  |                   | Г | Г                             | Г                                                            | Г                              | Г        | Г    |
|              |           |                      |                  |                     |           | 19                                               |                                                         | BermaD                                                  |                   | Г | Г                             | Г                                                            | Г                              | Γ        | Г    |
|              |           |                      |                  |                     |           | 20                                               |                                                         | FirmeExt                                                |                   | Г | Γ                             | Г                                                            | Г                              | Γ        | Г    |
|              |           |                      |                  |                     |           | 21                                               |                                                         | CunetaD                                                 |                   | Г | Г                             | Г                                                            | Г                              | Г        | Г    |
|              |           |                      |                  |                     |           |                                                  |                                                         | ¢                                                       |                   |   |                               |                                                              |                                |          |      |
|              |           |                      |                  |                     |           | 22                                               |                                                         | F.Cuneta                                                |                   |   | Г                             | in Star                                                      |                                |          |      |

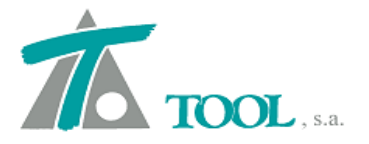

Se permite la creación de combinaciones de columnas en las que aparezcan diferentes datos y así generar plantillas de listados que pueden guardarse para su reutilización futura.

|        | - N - G     | 1           |                |           |         |            |                     | Listad      | lo.xml + Microsoft | Excel uso | no comercia  | al .         |            |                  | _              |            |          |                                 | •••     |
|--------|-------------|-------------|----------------|-----------|---------|------------|---------------------|-------------|--------------------|-----------|--------------|--------------|------------|------------------|----------------|------------|----------|---------------------------------|---------|
| Arch   | vo Inicio   | Insertar    | Diseño de pági | ina Fórr  | mulas   | Datos Re   | visar<br>Aiustar te | Vista       | Perconalizada      |           |              | 6112         |            | ₽                | × 🕋            | Σ Autosuma | · A7     | » ه<br>ش                        | - 6     |
| Peg    | ar ar       |             | A A            |           |         |            | Combinar            | u control a |                    | • 0 00    | Eormato      | Dar formato  | Estilos de | Insertar Flin    | inar Formato   | Rellenar 🛪 | Orden    | Buscary                         |         |
|        | 3           | м д о       |                | • • •     |         |            | combinar            | y central   |                    | 00 > 0    | ondicional * | como tabla * | celda *    | *                |                |            | y filtra | <ul> <li>seleccionar</li> </ul> | *       |
| Portaj | papeles (a) | FU          | ente           | 9         |         | Allneacion |                     | .08         | Numero             | (H)       |              | Estilos      |            | Ce               | Idas           |            | Modifica | 1                               |         |
| - 71   | NZ          | • (-        | Jx             | 1         |         | W25        | 2                   | 12.01       | 1 27               | 1.022     | 1            | 1            |            |                  | 222            | 1 200      | 120      |                                 | 2 1     |
| 4      | A           | В           | C              | D         | E       | F          | G                   | Н           | 1                  | 1         | K            | L            | M          | N                | 0              | Р          | Q        | R                               | S       |
| 2      | Estacion    | v           | v              | Distancia | Coto    | Dendiente  | C Dala              | v           |                    | Distanc   | Coto         | Dendiante    | C Dala     | v                | V              | Distancia  | Coto     | Dendiante                       | C Dala  |
| 3      | 0+000 000   | 452 105 732 | 1 509 549 158  | -3 500    | 758 807 | 5 429      | 0.187               | A 152 108 9 | 7 4 509 547 799    | Distanc   | 0 758 996    | 0.000        | 0.001      | A<br>452 112 182 | 1 509 546 440  | 3 500      | 759 186  | 5 400                           | -0.184  |
| 5      | 0+020.000   | 452 113 330 | 4 509 567 598  | -3,500    | 759 221 | 5 429      | -4 222              | 452 116 5   | 7 4 509 566 290    | 0,00      | 0 759 411    | 0,000        | -4 412     | 452 119 823      | 4 509 564 982  | 3,500      | 759 601  | 5 429                           | -4 602  |
| 6      | 0+040.000   | 452.120.638 | 4,509,586,156  | -3,500    | 759.636 | 5,429      | -9.210              | 452.123.90  | 4.509.584.899      | 0.00      | 0 759.826    | 0.000        | -9.314     | 452.127.171      | 4,509,583,643  | 3,500      | 760.016  | 5,429                           | -9,418  |
| 7      | 0+060,000   | 452.127,653 | 4.509.604,826  | -3,500    | 760,051 | 5,429      | -15,326             | 452.130,93  | 4.509.603,621      | 0,00      | 0 760,240    | 0,000        | -15,460    | 452.134,225      | 4.509.602,416  | 3,500      | 760,430  | 5,400                           | -15,595 |
| 8      | 0+080,000   | 452.134,373 | 4.509.623,605  | -3,500    | 760,466 | 5,400      | -18,606             | 452.137,6   | 4.509.622,451      | 0,00      | 0 760,655    | 0,000        | -19,134    | 452.140,982      | 4.509.621,298  | 3,500      | 760,845  | 5,429                           | -19,662 |
| 9      | 0+100,000   | 452.140,797 | 4.509.642,487  | -3,500    | 760,880 | 5,429      | -14,489             | 452.144,12  | 4.509.641,385      | 0,00      | 00 761,070   | 0,000        | -15,439    | 452.147,442      | 4.509.640,284  | 3,500      | 761,260  | 5,429                           | -16,509 |
| 10     | 0+120,000   | 452.146,923 | 4.509.661,467  | -3,500    | 761,295 | 5,429      | -9,213              | 452.150,26  | 4.509.660,418      | 0,00      | 00 761,484   | 0,000        | -10,064    | 452.153,602      | 4.509.659,370  | 3,500      | 761,674  | 5,400                           | -11,001 |
| 11     | 0+140,000   | 452.152,750 | 4.509.680,542  | -3,500    | 761,709 | 5,429      | -8,517              | 452.156,10  | 4.509.679,546      | 0,00      | 00 761,899   | 0,000        | -9,609     | 452.159,461      | 4.509.678,550  | 3,500      | 762,089  | 5,429                           | -10,709 |
| 12     | 0+160,000   | 452.158,276 | 4.509.699,706  | -3,500    | 762,079 | 5,429      | -12,054             | 452.161,64  | 4.509.698,763      | 0,00      | 00 762,269   | 0,000        | -13,011    | 452.165,017      | 4.509.697,819  | 3,500      | 762,459  | 5,429                           | -14,099 |
| 13     | 0+180,000   | 452.163,499 | 4.509.718,954  | -3,500    | 762,369 | 5,429      | -15,418             | 452.166,88  | 4.509.718,064      | 0,00      | 00 762,559   | 0,000        | -15,683    | 452.170,269      | 4.509.717,174  | 3,500      | 762,749  | 5,429                           | -15,841 |
| 14     | 0+200,000   | 452.168,419 | 4.509.738,283  | -3,500    | 762,579 | 5,429      | -13,120             | 452.171,8   | 4.509.737,446      | 0,00      | 00 762,768   | 0,000        | -13,080    | 452.175,217      | 4.509.736,609  | 3,500      | 762,958  | 5,400                           | -13,042 |
| 15     | 0+220,000   | 452.173,035 | 4.509.757,686  | -3,500    | 762,709 | 5,429      | -8,541              | 452.176,44  | 4.509.756,903      | 0,00      | 00 762,898   | 0,000        | -8,372     | 452.179,857      | 4.509.756,120  | 3,500      | 763,088  | 5,400                           | -8,203  |
| 16     | 0+240,000   | 452.177,344 | 4.509.777,160  | -3,500    | 762,759 | 5,429      | -5,066              | 452.180,70  | 4.509.776,430      | 0,00      | 00 762,948   | 0,000        | -4,861     | 452.184,191      | 4.509.775,701  | 3,500      | 763,138  | 5,400                           | -4,739  |
| 17     | 0+260,000   | 452.181,347 | 4.509.796,699  | -3,500    | 762,731 | 5,429      | -2,001              | 452.184,78  | 4.509.796,023      | 0,00      | 00 762,920   | 0,000        | -1,832     | 452.188,215      | 4.509.795,348  | 3,500      | 763,110  | 5,400                           | -1,712  |
| 18     | 0+280,000   | 452.185,041 | 4.509.816,298  | -3,500    | 762,680 | 5,429      | 0,114               | 452.188,48  | 4.509.815,677      | 0,00      | 00 762,869   | 0,000        | -0,054     | 452.191,930      | 4.509.815,056  | 3,500      | 763,059  | 5,400                           | -0,223  |
| 19     | 0+300,000   | 452.188,427 | 4.509.835,954  | -3,500    | 762,629 | 5,429      | 0,070               | 452.191,88  | 4.509.835,387      | 0,00      | 00 762,819   | 0,000        | -0,029     | 452.195,334      | 4.509.834,820  | 3,500      | 763,009  | 5,429                           | -0,129  |
| 20     | 0+320,000   | 452.191,503 | 4.509.855,660  | -3,500    | 762,578 | 5,429      | -2,153              | 452.194,90  | 4.509.855,147      | 0,00      | 0 762,768    | 0,000        | -2,794     | 452.198,427      | 4.509.854,635  | 3,500      | 762,958  | 5,429                           | -3,477  |
| 21     | 0+340,000   | 452.194,268 | 4.509.875,412  | -3,500    | 762,527 | 5,429      | -5,017              | 452.197,7   | 4.509.874,954      | 0,00      | 0 762,717    | 0,000        | -5,742     | 452.201,208      | 4.509.874,490  | 3,500      | 762,907  | 5,429                           | -0,550  |
| 22     | 0+290,000   | 452.190,723 | 4.505.895,205  | -3,500    | 762,470 | 5,429      | -4,193              | 452.200,15  | 4.305.894,801      | 0,00      | 0 762,000    | 0,000        | -5,008     | 452.203,070      | 4.303.894,398  | 3,500      | 762 805  | 5,429                           | -3,832  |
| 23     | 0+300,000   | 452 200 696 | 4.509.9313,034 | -3,500    | 762,423 | 5,425      | -1,055              | 452.202,54  | 4.509.934.601      | 0,00      | 0 762,013    | 0,000        | -2,343     | 452 207 671      | 4.509.934.307  | 3,500      | 762,000  | 5,425                           | -1,847  |
| 24     | 0+420,000   | 452 202 213 | 4 509 954 782  | -3,500    | 762 324 | 5 400      | -2 197              | 452 205 70  | 5 4 509 954 543    | 0,00      | 0 762 512    | 0,000        | -2 705     | 452 211 525      | 4 509 954 1/15 | 5,300      | 762 829  | 5 417                           | -3 660  |
| 26     | 0+440,000   | AS3 303 A10 | 1 500 074 600  | 2 500     | 762,324 | 5 400      | 6 245               | 152 205,70  | 12 1 500 074 506   | 0.00      | 10 762,012   | 0,000        | 6 922      | 152 212 902      | 1 500 974 129  | 7.000      | 762,023  | 5 420                           | 0 106   |
| 1 4    | Listac      | io del CLIP | <u></u>        |           |         |            |                     |             |                    |           |              | 191          | _          |                  |                |            | 1 100% ( | a n                             |         |

# 6. Trazado por vértices.

Se ha incorporado la posibilidad de la realización de un trazado por vértices. Esta opción estaba disponible en el programa mediante la captura de las coordenadas del vértice y la utilización del comando rápido F9, que permitía descargar las mismas coordenadas del vértice anterior. Ahora al crear un Eje, se pregunta por la posibilidad de "Generar un eje por vértices", y se nos pide el "Radio en vért.".

|                                | Nombre 0                             | R-80                        |                 |                 |                        |
|--------------------------------|--------------------------------------|-----------------------------|-----------------|-----------------|------------------------|
| Es                             | tación Inicial                       | 0+000                       | Tipo de platafo | orma CARRE      | TERA 💌                 |
| Velocidad                      | d de proyecto                        | 30 💌                        | G               | irupo 2         | -                      |
| Tipo d                         | de transición 🛛                      | Clotoide                    | v               |                 |                        |
| )istancia del<br>Jeralte B (pa | borde de la cal<br>ra cálculo de cli | zada al punto d<br>otoides) | e giro del 🛛    | 3.5             |                        |
| Glorieta                       | 3 puntos                             | Ŧ                           | 🔽 Generar e     | je por vértices | Radio en vért.:<br>200 |
|                                |                                      |                             |                 | Aceptar         | <br>Cancelar           |

|   | X | Ŷ |  |
|---|---|---|--|
|   |   |   |  |
|   |   |   |  |
|   |   |   |  |
|   |   |   |  |
|   |   |   |  |
|   |   |   |  |
|   |   |   |  |
|   |   |   |  |
| , |   |   |  |

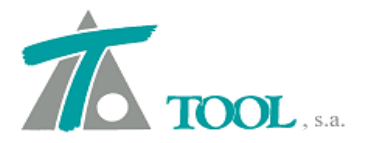

| /A *Clip [Edición de trabajo.]                                                  | NAME OF TAXABLE PARTY AND ADDRESS OF TAXABLE PARTY. |                        | - 0 ×                   |
|---------------------------------------------------------------------------------|-----------------------------------------------------|------------------------|-------------------------|
| Trabajo Ver Editar Desplazados Intersección Bases Eje Tramo Rasante Terreno Ven | tana Taquimetría Ayuda                              |                        | _ 8 ×                   |
| 🗅 😅 ± 🖬 🗮 -Actual- 🔄 🖬 😵 🛛 🖬 🎞 🖬 🗊 👘                                            | 江 ももさ かゆ キムを 類 苹  乾 未段  三世学                         | 新    赤 桑 ネテナノ   1      | □ ホt そ <   へ            |
| 2 日 日 日 1 1 1 1 1 1 1 1 1 1 1 1 1 1 1 1                                         |                                                     |                        | ).                      |
| <u></u>                                                                         |                                                     |                        | (P/A)                   |
| Árbol del trabajo 🔹                                                             |                                                     |                        | D/LU                    |
| Vis A% Rot Pie                                                                  |                                                     |                        | Attan 🕷 / AN            |
| Trb Trabajo nuevo                                                               |                                                     |                        |                         |
| MH Marco de Hojas NO                                                            |                                                     |                        |                         |
| E T EDICION TRABAJO                                                             |                                                     |                        |                         |
| HE Lies PE 100 PE PE                                                            |                                                     |                        |                         |
| PI Planos de planta SI 100                                                      |                                                     |                        |                         |
| Ma Maga ang Ma                                                                  |                                                     |                        |                         |
| - 0 Ortofotos NO                                                                |                                                     |                        |                         |
| -MDT Captura de puntos para trazado por vértices                                |                                                     |                        |                         |
|                                                                                 |                                                     | - 14 C 222             |                         |
| X Y<br>1 439.968.546 4 177.095.815                                              |                                                     |                        |                         |
| 2 439.880,529 4.177.036,759                                                     |                                                     |                        |                         |
| 3 439.878.083 4.176.821.542                                                     |                                                     |                        |                         |
| 4 439.539,469 4.176.552,317<br>5 440.041,654 4.176.162,630                      |                                                     |                        |                         |
| 6 440.230,693 4.175.918,228                                                     | A MARIE                                             | N N N C                |                         |
|                                                                                 |                                                     |                        | RAN '                   |
|                                                                                 | A A A A A A A A A A A A A A A A A A A               |                        |                         |
|                                                                                 |                                                     | mall.                  | 1                       |
|                                                                                 |                                                     |                        |                         |
|                                                                                 |                                                     |                        |                         |
|                                                                                 |                                                     |                        |                         |
|                                                                                 |                                                     |                        |                         |
| Borrar Borrar todo Aceptar Cancelar                                             |                                                     |                        |                         |
|                                                                                 |                                                     |                        |                         |
|                                                                                 | Est=                                                | Desp= Radio=           | Cota=                   |
| Para obtener avuda presione F1                                                  | E= IN X= 440.230.693 Y=                             | 4.175.918.228 Z= Giro= | -68°19'57" Esc=1/ 2.000 |

A continuación se nos piden los puntos o coordenadas de los vértices, que se podrán capturar directamente en la pantalla mediante las opciones disponibles, captura de coordenadas del puntero Alt+Botón izqdo. del ratón o mediante la captura de las marcas con Ctrl+Alt+Botón izqdo. antes de cliclar en "Aceptar" pueden modificarse las coordenadas en la ventana. Una vez aceptadas las coordenadas de los vértices el programa nos devuelve la solución mediante elementos Fijos y Móviles.

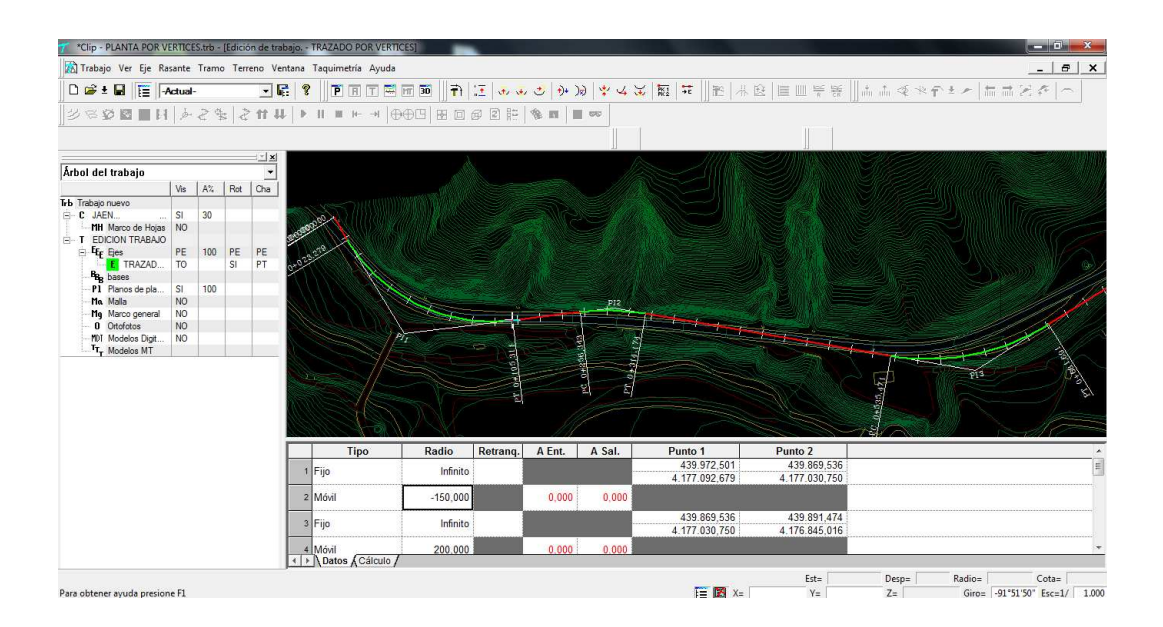

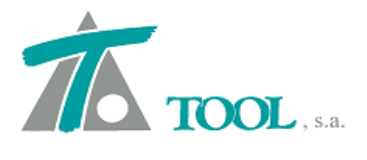

Se pueden modificar las posiciones de los vértices, con las opciones de captura ya expuestas y con el consiguiente recálculo de la alineación, así como añadir e insertar vértices para la solución que se tiene en Edición.

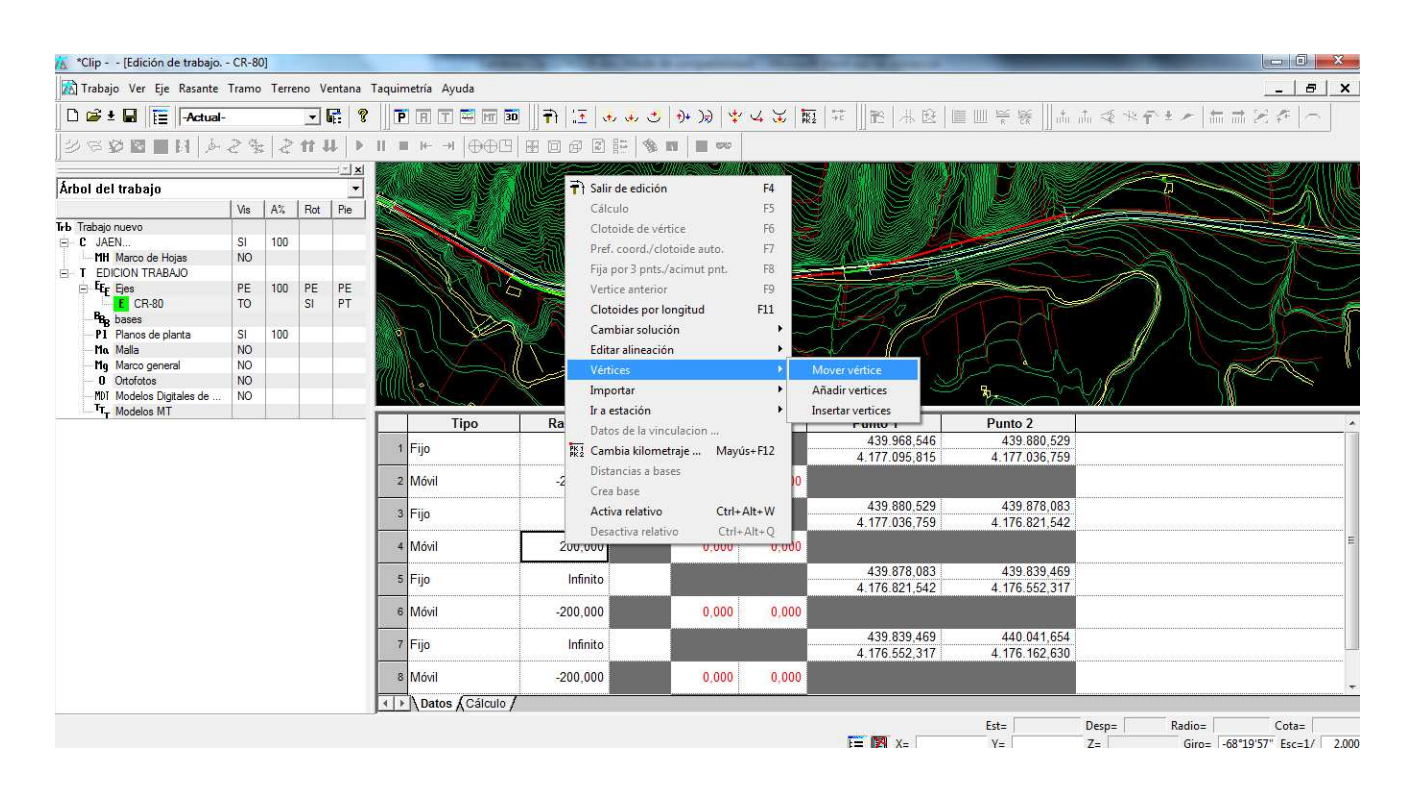

# 7. Líneas Características de Triángulos.

Se permiten obtener las Líneas Características del Terreno a partir de tres fuentes, "De perfiles, de Cartografía y de Triángulos". Las dos primeras ya existían, la primera cortando directamente con el modelo de perfiles activo en el tramo, la segunda cortando con la Cartografía que se tenga cargada en ese momento y por último el nuevo tipo que permite obtener la Línea Característica a partir de los datos existentes en la triangulación masiva resultante de la Importación de ficheros \*.xyz o \*.las en el menú de Cartografía.

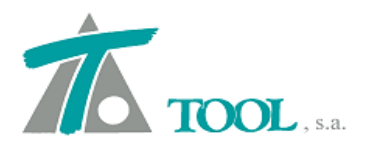

.

| rueva line           | a característica      |           |          |
|----------------------|-----------------------|-----------|----------|
| Línea del            | terreno               |           |          |
| Nombre               | Perfil de triangulos  |           |          |
| Pluma                | Cian Sólido           | -         |          |
| Refer.               | Eje 🔻                 |           |          |
| Distancia 0,000      |                       | Intervalo | 5        |
| De perfi             | les                   | -         |          |
| De carto<br>De trián | es<br>grafía<br>gulos | Aceptar   | Cancelar |

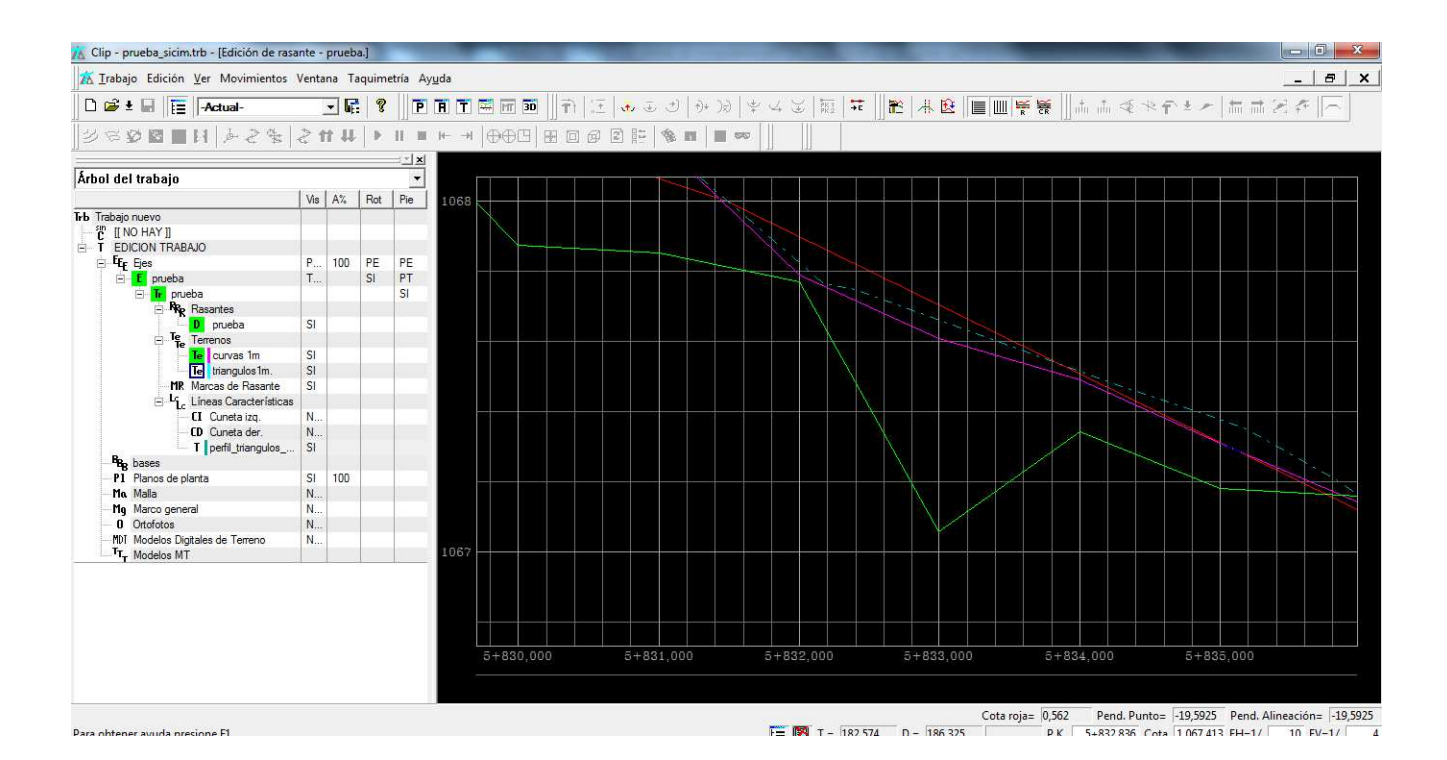